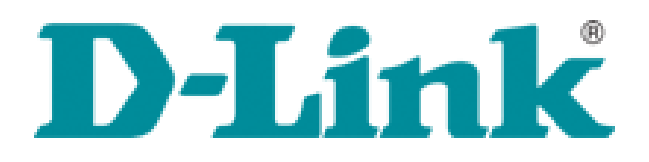

CE

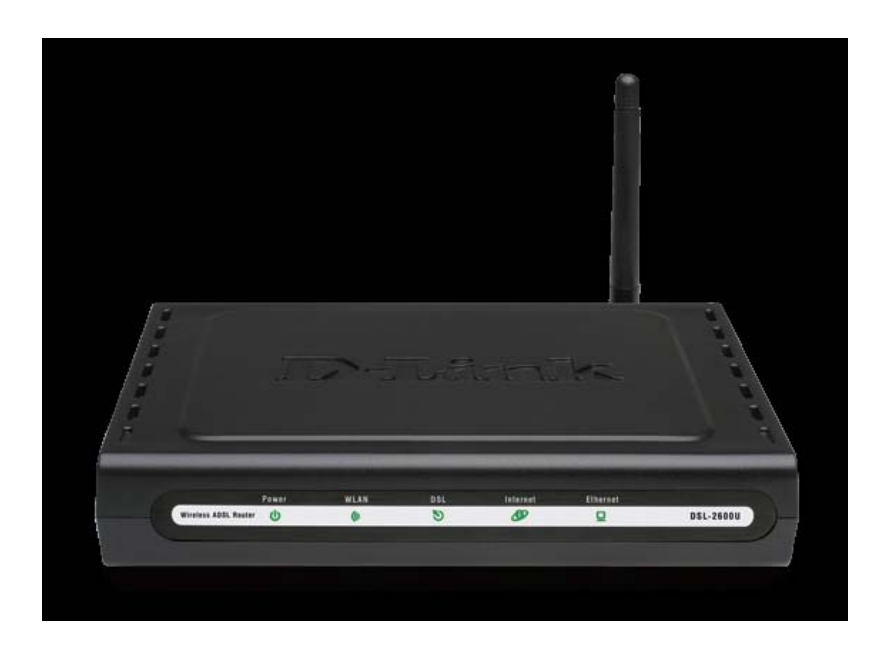

# D-Link DSL-2640U

Kablosuz G ADSL2+ Router (Ver. C1 için)

ADIM ADIM KURULUM KILAVUZU

## WEB ARAYÜZÜNÜ KULLANARAK MODEMİNİZE ERİŞİM ve AYARLARIN YAPILMASI

- Cihazınızın ışıklarını kontrol ettikten sonra, Internet Explorer'ı açın ve adres kısmına modem IP'si olan **192.168.1.1** yazıp **ENTER** tuşuna basınız.
- Karşınıza kullanıcı adı ve şifre kısmı gelecektir. Kullanıcı adına : **admin** Şifre kısmına : **admin** yazarak **OK** butonunu tıklayınız.

| Connecting                                                                                                    | Fraud monitoring is on                                                                                                    |
|----------------------------------------------------------------------------------------------------|----------------------------------------------------------------------------------------------------|
| The address is not valid                                                                                                    |                                                                                                    |
| Most likely causes:<br>• There might be a typing error in the address.<br>• If you clicked on a link, it may be out of date.<br>What you can try:<br>• Retype the address.<br>• Go back to the previous page. | Connect to 192.168.1.1  Connect to 192.168.1.1  Connect to 192.168.1.1 at DSL Router requires a username and password be server is requesting that your username and password be server onnection.  User name: Password: Conce Cance |

- **OK** butonuna tıkladıktan sonra karşınıza aşağıdaki sayfa gelecektir. Bu sayfadan **Quick Setup** butonuna basınız.

| C ADSL 2+ Router - Windows     | Internet Explorer                            |                                                     |                               |                                        |
|--------------------------------|----------------------------------------------|-----------------------------------------------------|-------------------------------|----------------------------------------|
| 💽 🗢 🙋 http://192.168.          | 1.1]                                         |                                                     | 💌 🗟 🐓 🗙 ಶ Live Search         | P-                                     |
| Dosya Düzen Görünüm Sik Kı     | ullanılanlar Ara <u>ç</u> lar Yardı <u>m</u> |                                                     |                               |                                        |
| × Google                       | Search 🔹 🗠 🌍 🛛                               | 📲 · 🏠 Bookmarks + 🖓 Check + 🎦 AutoFill + 🌽          |                               | 💐 + 🔵 Sign In +                        |
| 🚖 Sik Kullanılanlar 🛛 👍 🏉 Öner | rilen Siteler 🔹 🙋 Web Slice Galerisi 🔹       |                                                     |                               |                                        |
| ADSL 2+ Router                 |                                              |                                                     | 🏠 🔻 🔊 - 🖃 🖶 🔹 Sayfa - Güvenik | • Araçlar • 🔞 • 👋                      |
| Concerns of the second second  |                                              |                                                     |                               |                                        |
| D-Link                         |                                              |                                                     |                               |                                        |
|                                | Davies Infe                                  |                                                     |                               |                                        |
| Device Info                    | Device Into                                  |                                                     |                               |                                        |
| Advanced Setup                 | BoardID: DSL-                                | 2600U                                               |                               |                                        |
| Mirolocc                       | Software Version: RU_1                       | .01                                                 |                               |                                        |
| Diagnostics                    | Bootloader (CFE) Version: 1.0.3              | 7-12.1                                              |                               | h<br>Sayfa - Gövgnik - Açaşlar - 💽 - " |
| Management                     | Wireless Driver Version: 3.13                | 1.35.6.cpe1.0a.s                                    |                               |                                        |
| ,                              | This information reflects the current        | status of your DSL connection.                      |                               |                                        |
|                                | Line Rate - Upstream (Kbps):                 | 256                                                 |                               |                                        |
|                                | Line Rate - Downstream (Kbps)                | : 1024                                              |                               |                                        |
| 75                             | LAN IPv4 Address:                            | 192.168.1.1                                         |                               |                                        |
|                                | MAC Address:                                 | 00-22-b0-bf-41-fd                                   |                               |                                        |
|                                | Default Gateway:                             |                                                     |                               |                                        |
|                                | Primary DNS Server:                          | 192.168.1.1                                         |                               |                                        |
|                                | Secondary DNS Server:                        | 192.168.1.1                                         |                               |                                        |
|                                |                                              |                                                     |                               |                                        |
|                                |                                              |                                                     |                               |                                        |
|                                |                                              |                                                     |                               |                                        |
|                                |                                              |                                                     |                               |                                        |
|                                |                                              |                                                     |                               |                                        |
|                                |                                              |                                                     |                               |                                        |
|                                |                                              |                                                     |                               |                                        |
|                                |                                              |                                                     |                               |                                        |
|                                |                                              |                                                     |                               |                                        |
|                                |                                              |                                                     |                               |                                        |
| 1                              |                                              | Recommend: 800x600 pixels, High Color(16 Bits)      |                               |                                        |
| Bith                           |                                              | Haddininenti, odokodo pixela, rigir editi (10 bila) | A Internet                    | • • • %100 •                           |
|                                |                                              |                                                     |                               | - 10100 jii                            |

- Quick Setup menüsüne girince aşağıdaki sayfa karşınıza gelecektir. **DSL Auto-connect** yanındaki işareti kaldırınız.

| D-Link                                                                                |                                                                                                    |
|---------------------------------------------------------------------------------------|----------------------------------------------------------------------------------------------------|
| Device Info<br>Quick Setup<br>Advanced Setup<br>Wireless<br>Diagnostics<br>Management | Quick Setup         This Quick Setup will guide you through the steps necessary to configure your DSL Router.         ATM PVC Configuration         Select the check box below to enable DSL Auto-connect process.         >>>         DSL Auto-connect |

- Karşıza çıkan aşağıdaki ayarlar gelecektir. Bu ayarların içerisinden **PORT: 0,VPI: 8,VCI:35** yapınız. **Enable Quality of Service** işaretleyiniz. **Next** butonunu tıklayınız.

| D-Link                                                                                |                                                                                                    |
|---------------------------------------------------------------------------------------|----------------------------------------------------------------------------------------------------|
| Device Info<br>Quick Setup<br>Advanced Setup<br>Wireless<br>Diagnostics<br>Management | Quick Setup         This Quick Setup will guide you through the steps necessary to configure your DSL Router.         ATM PVC Configuration         Select the check box below to enable DSL Auto-connect process.         DSL Auto-connect         The Port Identifier (PORT) Virtual Path Identifier (VPI) and Virtual Channel Identifier (VCI) are need numbers unless your ISP instructs you otherwise.         PORT: [0-3]         VPI: [0-255]         8         VCI: [32-65535]         35         Enable Quality Of Service         Enable Quality Of Service         Enable Quality Of Service |

Karşınıza çıkan Connection Type sayfasında PPP over Ethernet (PPPoE)'i seçiniz.
 Encapsulation Mode : LLC/SNAP-BRIDGING olarak ayarlayınız ve Next butonunu tıklayınız.

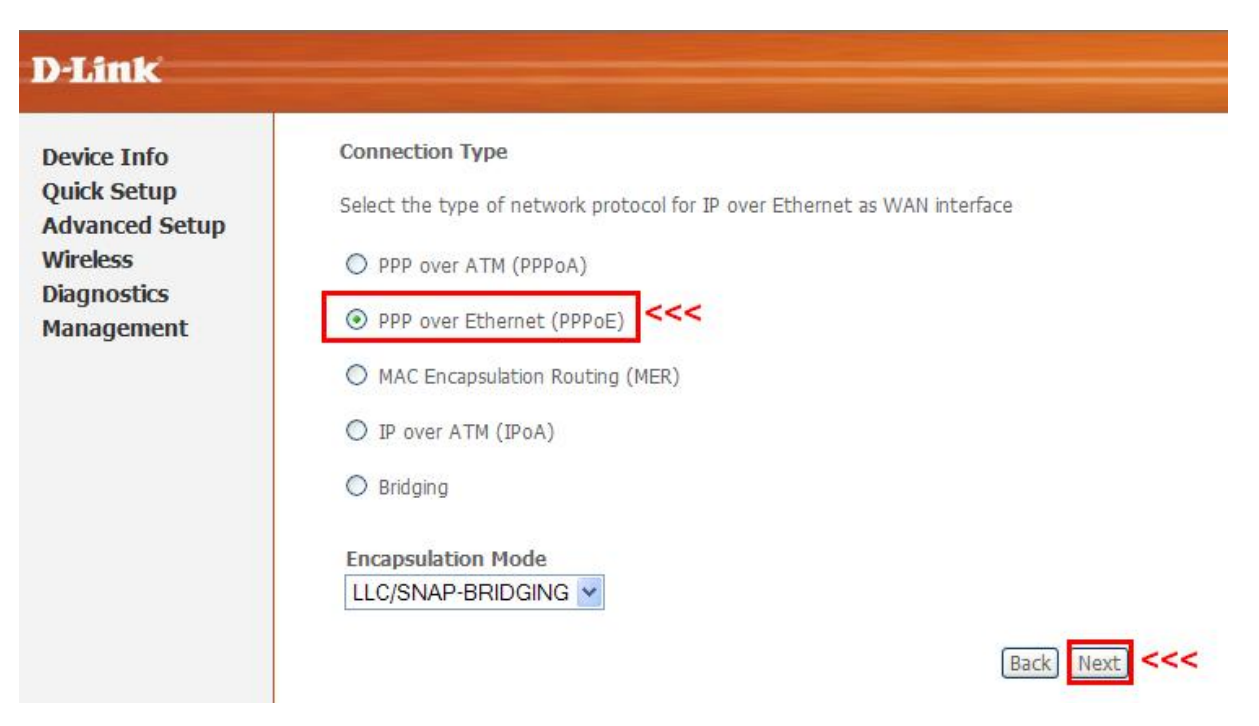

Şimdi karşınıza gelen menüde İnternet hizmet Sağlayıcının (örn: Türk Telekom, Smileadsl gibi)
 size vermiş olduğu kullanıcı adı ve şifrenizi girmelisiniz. (Örn : Kullanıcı adı: ahmet@ttnet,
 Şifre: 1234567) Next butonunu tıklayınız.

| D-Link                                       |                                                                                                    |                        |                                   |  |  |
|----------------------------------------------|----------------------------------------------------------------------------------------------------|------------------------|-----------------------------------|--|--|
| Device Info<br>Quick Setup<br>Advanced Setup | PPP usually requires that you have a user name and password to establish your connection. In the box has provided to you. |                        |                                   |  |  |
| Wireless                                     | PPP Username:                                                                                                    | dlinkme@ttnet          |                                   |  |  |
| Diagnostics                                  | PPP Password:                                                                                                    |                        |                                   |  |  |
| Management                                   | PPPoE Service Name:                                                                                                    |                        |                                   |  |  |
|                                              | Authentication Meth                                                                                                    | od: AUTO               | ~                                 |  |  |
|                                              | MTU [1000-1500]: [ PPP IP extensio Use Static IP Ac                                                                       | 1492<br>n<br>Idress    |                                   |  |  |
|                                              | Retry PPP passv                                                                                                    | vord on authentication | error                             |  |  |
|                                              | Enable PPP Deb                                                                                                    | ug Mode                |                                   |  |  |
|                                              | Enable KeepAliv                                                                                                    | e                      |                                   |  |  |
|                                              | Bridge PPPoE Fi                                                                                                    | ames Between WAN a     | and Local Ports (Default Disable) |  |  |
|                                              |                                                                                                    |                        | Back Next <<                      |  |  |

- Bu sayfada herhangi bir değişiklik yapmadan **Next** butonunu tıklayınız.

| D-Link                                                                                |                                                                                                    |
|---------------------------------------------------------------------------------------|----------------------------------------------------------------------------------------------------|
| Device Info<br>Quick Setup<br>Advanced Setup<br>Wireless<br>Diagnostics<br>Management | Network Address Translation Settings<br>Network Address Translation (NAT) allows you to share one Wide Area Network (WAN) IP address for<br>Enable NAT<br>Enable Firewall |
|                                                                                       | Enable IGMP Multicast   Enable IGMP Multicast   Enable WAN Service   Service Name   pppoe_0_8_35_1     Back   Next                                                        |

- Bu sayfada herhangi bir değişiklik yapmadan Next butonunu tıklayınız.

| D-Link                                                                                |                                                                                                    |                                                                                                    |
|---------------------------------------------------------------------------------------|----------------------------------------------------------------------------------------------------|----------------------------------------------------------------------------------------------------|
| Device Info<br>Quick Setup<br>Advanced Setup<br>Wireless<br>Diagnostics<br>Management | Device Setup<br>Configure the DSL R<br>IP Address: [<br>Subnet Mask: [<br>O Disable DHCP Se<br>Enable DHCP Se<br>Start IP Address<br>End IP Address<br>Subnet Mask:<br>Leased Time (h | outer IP Address and Si<br>192.168.1.1<br>255.255.255.0<br>erver<br>erver<br>ss: 192.168.1.2<br>: 192.168.1.254<br>255.255.255.0<br>rour): 24<br>econd IP Address and Su |

- Bu sayfada herhangi bir değişiklik yapmadan Next butonunu tıklayınız.

| D-L1 ADSL 2+ Router<br>http://192.168.1.1/ |                                                                         |               |
|--------------------------------------------|-------------------------------------------------------------------------|---------------|
| Device Info                                | Wireless Setup                                                          |               |
| Quick Setup<br>Advanced Setup              | Enable Wireless 💌                                                       |               |
| Wireless<br>Diagnostics                    | Enter the wireless network name (also known as SSID).<br>SSID: Broadcom |               |
| Management                                 |                                                                         | Back Next <<< |

- Karşınıza çıkacak menüde yapmış olduğunuz ayarların özet tablosunu göreceksiniz. Alt taraftaki **Save/Reboot** butonuna tıklayarak ayarlarınızı kayıt ediniz.

| Device Info<br>Quick Setup<br>Advanced Setup | WAN Setup - Summ<br>Make sure that the se | <b>iary</b><br>ettings below match the | ettings provided by your ISP. |  |
|----------------------------------------------|-------------------------------------------|----------------------------------------|-------------------------------|--|
| Wireless                                     | PORT /VPI / VCI:                          | 0 / 8 / 35                             |                               |  |
| Diagnostics                                  | Connection Type:                          | PPPoE                                  |                               |  |
| lanagement                                   | Service Name:                             | pppoe_0_8_35_1                         |                               |  |
| -                                            | Service Category:                         | UBR                                    |                               |  |
|                                              | IP Address:                               | Automatically Assigned                 |                               |  |
|                                              | Service State:                            | Enabled                                |                               |  |
|                                              | NAT:                                      | Enabled                                |                               |  |
|                                              | Firewall:                                 | Enabled                                |                               |  |
|                                              | IGMP Multicast:                           | Disabled                               |                               |  |
|                                              | Quality Of Service:                       | Enabled                                |                               |  |

- Ayarları kayıt ederken 2 dakika boyunca beklemeniz gereken aşağıdaki uyarı yazısı gelecektir.

| D-Link                                                                                |                                                                                                    |
|---------------------------------------------------------------------------------------|----------------------------------------------------------------------------------------------------|
| Device Info<br>Quick Setup<br>Advanced Setup<br>Wireless<br>Diagnostics<br>Management | DSL Router Reboot<br>The DSL Router has been configured and is rebooting.<br>Close the DSL Router Configuration window and wait for 2 minutes before reopening your web browser. If necessary, reconfigure your PC's IP address to match<br>your new configuration. |

 Kayıt işlem bittikten sonra Device İnfo sayfası gelecektir. Bu sayfa içersinde Default Gateway bölümünde 85.xxx.xxx.x yada 78.xxx.xxx.x veya 88.xxx.xxx.x gibi bir IP adresini görmeniz gerekir. Eğer bu bölümde 172.xxx.xxx.x şeklinde bir IP adresi alıyorsanız. Kullanıcı adınızı yada şifrenizi yanlış yazmış olabilirsiniz TTNET'in 444 0 375 numaralı müşteri hizmetleri ile irtibat kurup kullanıcı adı ve şifre bilgilerinizi kontrol ettiriniz. Daha sonra ADSL modeme tanımladığınız ayarlarınızı düzeltiniz.

## **D**-Link

Device Info Advanced Setup Wireless Diagnostics Management

#### **Device Info**

| BoardID:                  | DSL-2600U            |
|---------------------------|----------------------|
| Software Version:         | RU_1.01              |
| Bootloader (CFE) Version: | 1.0.37-12.1          |
| Wireless Driver Version:  | 3.131.35.6.cpe1.0a.s |

This information reflects the current status of your DSL connection.

| Line Rate - Upstream (Kbps):   | 256               |
|--------------------------------|-------------------|
| Line Rate - Downstream (Kbps): | 1024              |
| LAN IPv4 Address:              | 192.168.1.1       |
| MAC Address:                   | 00-22-b0-bf-41-fd |
| Default Gateway:               | 85.105.124.1      |
| Primary DNS Server:            | 195.175.39.40     |
| Secondary DNS Server:          | 195.175.39.39     |

#### KABLOSUZ AĞINIZIN YAPILANDIRILMASI

 Kablosuz ağ ayarlarını yapabilmek için sol tarafta bulun menüden Wireless'i tıklayın daha sonra Basic menüsünü tıklayınız. Karşınıza çıkacak pencerede Enable Wireless kutucuğu işaretli olacak. SSID kısmında yazan broadcom'u silip istediğiniz bir isim veriniz. Bu isim sizin kablosuz ağları görüntüle dediğinizde modeminizin kablosuz ağ adı olarak görünecektir. Daha sonra Country listesinden TURKEY'i seçip alttaki Save/Apply butonunu tıklayınız.

| D-Link                                                                                                    |                                                                                                    |
|----------------------------------------------------------------------------------------------------|----------------------------------------------------------------------------------------------------|
| Device Info<br>Advanced Setup<br>Wireless<br>Basic<br>Security<br>MAC Filter<br>Wireless Bridge<br>Advanced<br>Station Info<br>Diagnostics<br>Management | Wireless Basic This page allows you to configure basic features of the wireless LAN interface. You can enable or disal scans, set the wireless network name (also known as SSID) and restrict the channel set based on cou Click "Apply" to configure the basic wireless options. |

## KABLOSUZ AĞINIZIN ŞİFRELENMESİ

 Ayarlarını yapmış olduğunuz Kablosuz ağınıza şifrelendirmek için soldaki Wireless menüsü altındaki Security sekmesini tıklayınız. Karşınıza çıkan pencerede SSID sekmesinde sizin vermiş olduğunuz AĞ adını göreceksiniz. Network Authentication kısmında ok işaretine basarak şifrelendirme tiplerinden Mixed WPA2/WPA-PSK olanı seçiniz.  Şifrelendirme tipini seçtikten sonra alt tarafta oluşan WPA Pre-Shared Key'in yanındaki kutucuğa en az 8 karakterli (tamamı rakam, tamamı harf veya her ikisinin karışımı), içerisinde türkçe karekter içermeyen ve küçük harfler ile şifrenizi yazınız. WPA Group Rekey Interval yanındaki kutucuktaki değer 0 olarak kalacaktır. WPA Encryption kutusunda TKIP+AES seçili olmalıdır. Alttaki WEP Encryption: Disable olarak bırakın ve Save/Apply butonunu tıklayın.

| Device Info                               | Wireless Security                                                                                                    |                                    |                              |
|-------------------------------------------|----------------------------------------------------------------------------------------------------|------------------------------------|------------------------------|
| Advanced Setup<br>Wireless                | This page allows you to config<br>You may setup configuration r                                                                                                    | iure security features<br>manually | of the wireless LAN interfac |
| Basic                                     | Manual Setup AP                                                                                                    |                                    |                              |
| Security<br>MAC Filter<br>Wireless Bridge | You can set the network authentication method, selecting data encryption,<br>specify whether a network key is required to authenticate to this wireless netw<br>Click "Save/Apply" when done. |                                    |                              |
| Advanced<br>Station Info                  | Select SSID:                                                                                                    |                                    |                              |
| Diagnostics                               | Network Authentication:                                                                                                    | Mixed WPA2/WF                      | PA -PSK 😽 <<<                |
| Management                                |                                                                                                    | . [                                |                              |
|                                           | WPA Pre-Shared Key: >>>                                                                                                    | *******                            | Click here to display        |
|                                           | WPA Group Rekey Interval:                                                                                                    |                                    |                              |
|                                           | WPA Encryption:                                                                                                    | TKIP+AES Y                         |                              |
|                                           | WEP Encryption:                                                                                                    | Disabled 🔀                         |                              |

### AYARLARINIZIN KALICI HAFIZAYA ALINMASI

 ADLS ve Kablosuz ayarlarınız tamamlanmış oluyor, şimdi bu ayarların modemin kalıcı hafızasına kayıt edilip modenin yeniden başlatılmasını sağlamak için; Sol taraftaki Management menüsüne tıklayınız, açılan menüde Save/Reboot menüsünü tıklayınız, sağ taraftaki pencerede yine Save/Reboot butonuna tıklayınız.

| D-Link                                                                                                    |                                                      |
|----------------------------------------------------------------------------------------------------|------------------------------------------------------|
| Device Info<br>Advanced Setup<br>Wireless<br>Diagnostics<br>Management <<<<br>Settings<br>System Log<br>SNMP Agent<br>TR-069 Client<br>Internet Time<br>Access Control<br>Update Software<br>Save/Reboot <<< | Click the button below to save and reboot the router |

- Daha sonra karşınıza Modeminizin ayarların kaıt edildiğini ve kendisini yeniden başlatacağını işlemin 2 dk süreceğini gösteren bir menü çıkacaktır. Modem yeniden başlatmayı

tamamladıktan sonra **Device info** menüsü açılacaktır. Internet Tarayıcınızı kapatıp interneti kullanabilirsiniz ve şifrelendirmiş kablosuz bağlantısını kullanabilirsiniz.

**D**-Link DSL Router Reboot **Device Info** Advanced Setup The DSL Router has been configured and is rebooting. Wireless Close the DSL Router Configuration window and wait for 2 minutes before reopening your web browser. If necessary, reconfigure your PC's IP address to mat your new configuration. Diagnostics Management Settings System Log SNMP Agent TR-069 Client Internet Time Access Control **Update Software** Save/Reboot

Devam eden sorunlarınız için lütfen 0 212 289 56 59 D-Link Türkiye Ofisini haftaiçi 09:00- 18:00 arası arayabilirsiniz yada <u>support.tr@dlink.com.tr</u> adresine sorununuzu yazabilirsiniz.

MODEMİNİZİ İYİ GÜNLERDE KULLANMANIZ DİLEĞİ İLE.